## 研究活動継続のための貸出

-MyLibrary からの資料予約方法-

※貸出実施館は、図書館ウェブサイトでご確認ください。 ※資料の受取(貸出)は、資料を所蔵している館の窓口でのみ可能です。

1. 図書館ウェブサイトから MyLibrary にログイン

学外からの場合は、東北大学ポータルサイトにアクセスし、メニューから「MyLibrary」 をクリック

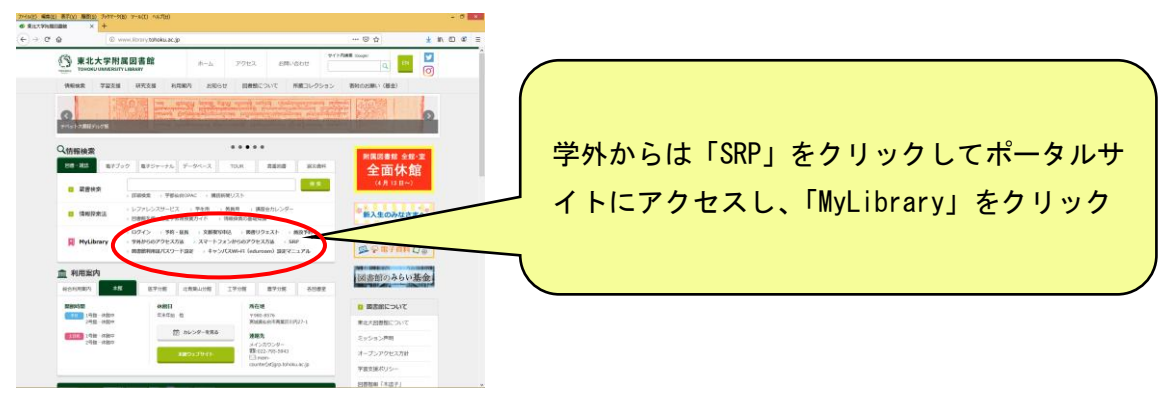

## 2. ログイン後、資料を検索

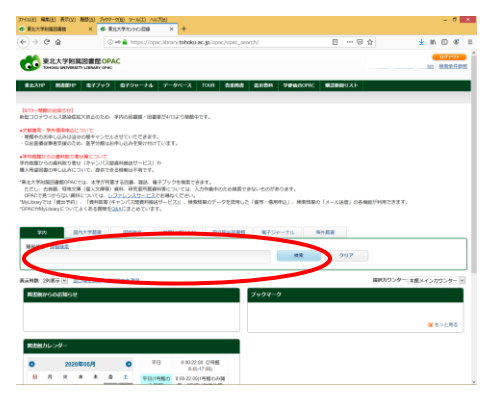

3. 予約したい資料のタイトルをクリック

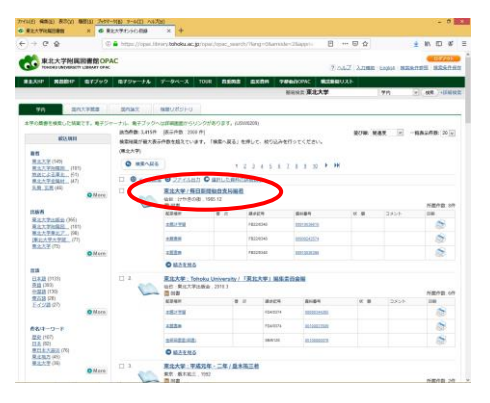

4. 予約したい資料の「申込」ボタンをクリック

※貸出できるのは、貸出実施館の館内にある資料(貸出中資料等を除く)です。

受取はその館の窓口のみです。他の館の資料や、研究室等の資料は貸出できません。 ※予約できるのは 10 冊までです。

| (1(2) W202) 8(7(3) 182 | 30 24970-9080 9-6613 /4708 |                |                    |                                                                                                    |            |       |            |                   | - 0      |
|------------------------|----------------------------|----------------|--------------------|----------------------------------------------------------------------------------------------------|------------|-------|------------|-------------------|----------|
| REATINGER              | • KENTOYOHU                | ^ <b>T</b>     |                    |                                                                                                    |            |       |            |                   |          |
| ) → @ @                | @ Antps://opac.ibra        | ry.tohoku.ac.j | p/opec/spac_det    | ais/meqCode=fro                                                                                                    | nistsiang- | · 8   | 🖂 🟠        | *                 | N 10 4   |
| 💏 REATER               | ■ 盆 OPAC                   |                |                    |                                                                                                    |            |       |            |                   | 07791    |
| TREDSJUK/WESTY LI      | stativ gnac                |                |                    |                                                                                                    |            |       | (E) Dalka  | c   Access   sold | 10 2224  |
| ERANP MANDER I         | オブック ルイジャーナル う             | F-911-2        | TOUR ANN           | B BOOM 1                                                                                                    | (#MODALO   | SENT  | JAF        |                   |          |
|                        |                            |                |                    |                                                                                                    | MARCH 1    | 北大学   |            | 90A (v) (         | ME 1018  |
| MRMR-8523              |                            |                |                    |                                                                                                    |            |       |            | [1/200]           | nonan m  |
|                        | (20)                       |                |                    |                                                                                                    |            |       |            |                   |          |
|                        | 東北大学/毎日新                   | 開始台支局          | 后枝                 |                                                                                                    |            |       |            |                   |          |
| 20                     | BHED                       | 14             |                    |                                                                                                    |            |       |            |                   |          |
|                        | 1.67.6                     | 58             | けやきの形              |                                                                                                    |            |       |            |                   |          |
|                        | 15.85.91                   | 1905.1         | 12                 |                                                                                                    |            |       |            |                   |          |
|                        | 585                        | 255p ;         | 12cm               |                                                                                                    |            |       |            |                   |          |
|                        | # 8                        | NOLS           | 日東北大学              |                                                                                                    |            |       |            |                   |          |
|                        | *288                       | 8+2            |                    |                                                                                                    |            |       |            |                   |          |
| 3-7.89                 | 世毎女                        | LSON:          | 2986218172 ; PRICE | 12809                                                                                                    |            |       |            |                   |          |
| J+02=0                 | -                          |                |                    |                                                                                                    |            |       |            |                   |          |
|                        | The second of the second   |                |                    |                                                                                                    |            |       |            |                   |          |
| ロ検索サイト                 |                            |                |                    |                                                                                                    |            |       |            | O 28883           | 1-99/489 |
| CAll Books             | ACIE MERS                  | * *            | 纳中间将               | 我们获得                                                                                                    | 97. M      | 30001 | IS28N      | 11100             | 100      |
| Horya Club             | 太銀27平田                     |                | PE220348           | 00210020810                                                                                                    |            |       | 4906218172 | 9.57              |          |
|                        |                            |                | PRODUCIAL          | 00000000000                                                                                                    |            |       | 400010100  | ~                 |          |
|                        |                            |                | 1082-0048          | STREET, STREET, STREET |            |       |            |                   | 90       |
|                        | 法就政策                       |                | PB220348           | 02213026228                                                                                                    |            |       | 4996218172 | #2.M              | 8        |
|                        | 4128228                    |                | 377.02             | 06060033808                                                                                                    |            |       | 4906218172 | 中区水               | -        |
|                        |                            |                |                    |                                                                                                    |            |       |            |                   |          |
|                        | 工学分型研究者                    |                | 377.2979           | 03100012455                                                                                                    |            |       | 4906218172 | ****              |          |
|                        | 870-8778                   |                | 377.20MA31         | 04077080508                                                                                                    |            |       | 4906218172 | 0.2.5             | 1        |
|                        | BAY JUBBI 200              |                |                    |                                                                                                    |            |       |            |                   |          |
|                        | \$127.00# 2.00             |                | F8222              | 02050324536                                                                                                    | 274 (S     |       | 4906218172 |                   |          |

## 5. 受取カウンターを選択します。

※資料が置いてある館と同じ館での受取しかできません。

| 27-(14)2) 編集(2) 表                            | 197) <b>M</b> B10                                         | 7+77-980 7-600 14                                                                               | 98)                                                                                                    |                                                        |                                    |       | - 5 - 4      |
|----------------------------------------------|-----------------------------------------------------------|-------------------------------------------------------------------------------------------------|----------------------------------------------------------------------------------------------------|--------------------------------------------------------|------------------------------------|-------|--------------|
| S #8570508                                   | 8 ×                                                       | +                                                                                               |                                                                                                    |                                                        |                                    |       |              |
| (e) ⇒ ¢ ⊜                                    |                                                           | ③ 	https://www.s                                                                                | rp. <b>tohoku.ac.jp</b> /opiic/odr/7lan                                                                                      | p=068key=54042278868d=1                                | T201160-                           | 🛛 🌣   | in (D 47 =   |
| 1000 R 82.51                                 | PERSONAL PROPERTY LIBRA                                   | BOPAC                                                                                           |                                                                                                    |                                                        |                                    | 0.084 | 07700        |
| REAP RO                                      | BP 87                                                     | 799 8799-34                                                                                     | 7-94-X 108 8                                                                                                    | RA 8381 7840                                           | NA MANADA                          | ь.    |              |
|                                              |                                                           |                                                                                                 |                                                                                                    | 10 H                                                   | 快定                                 | 70    | W (RR.) HERR |
| 予約                                           |                                                           |                                                                                                 |                                                                                                    |                                                        |                                    |       |              |
| 819084076                                    | 107+5/C                                                   | ス森科の思り書せた行います。                                                                                  | 新け取りたウンターをお開講えたけ                                                                                                    | NANCHELT (MAN)                                         |                                    |       |              |
| 88                                           |                                                           |                                                                                                 | 112                                                                                                    | +01                                                    |                                    |       |              |
| 東北大学/毎日前                                     | 网络白光马根                                                    | 8                                                                                               |                                                                                                    |                                                        |                                    |       |              |
| 愛知カウンター(                                     |                                                           | eau.                                                                                            |                                                                                                    |                                                        |                                    |       |              |
| 祭物カウンター:                                     | _                                                         |                                                                                                 |                                                                                                    |                                                        |                                    |       |              |
|                                              | 111 (XIIA                                                 | (4)                                                                                             |                                                                                                    |                                                        |                                    |       |              |
| 100                                          | OTHER  T                                                  | A DIM NO.                                                                                       |                                                                                                    |                                                        |                                    |       |              |
|                                              |                                                           |                                                                                                 |                                                                                                    |                                                        |                                    |       |              |
|                                              |                                                           |                                                                                                 |                                                                                                    |                                                        |                                    |       |              |
|                                              |                                                           |                                                                                                 |                                                                                                    |                                                        |                                    |       |              |
|                                              |                                                           |                                                                                                 |                                                                                                    |                                                        |                                    |       |              |
| 業書館サービス                                      |                                                           | 和用質サービス                                                                                         |                                                                                                    |                                                        |                                    |       |              |
| - 出席を有意内<br>- 小信和変内<br>- 東京田倉<br>- ペストリーディング | - Randers B<br>- Randers FL<br>- Randers B<br>- Randers B | <ul> <li>- 満出、予約状況均点</li> <li>- 二世活・予約状況均点</li> <li>- 二世活号・予告書号</li> <li>- 二世活号・予告書号</li> </ul> | <ul> <li>購入活意運営(秋田)</li> <li>購入活意運営(秋田)</li> <li>購入活意運営(秋田)</li> <li>         ・芽生用回線リクエス)         ・芽生用回線リクエス     </li> </ul> | ■10 - 2が息を巻き合き<br>● (脱音素明) - レファレンスサー<br>・ 第32予約20月5月2 | R21余度<br>ビス課業・開発系行)<br>・展開市区、青泉ム市2 | η     |              |
|                                              | - Restoral                                                |                                                                                                 | ・メールアドレス登録                                                                                                    | 文式・和田                                                  |                                    |       |              |

6. 下記の事項を入力・確認し、「予約を確定する」をクリック
 ※学部学生の方は、利用者コメントに、指導教員の氏名を必ず入力してください。
 ※連絡先メールアドレスが誤っていると連絡が取れません。必ずご確認ください。
 ※受取カウンターと資料名を確認してください。

| BO-THURDER                                                                                                    | 加盟(5) フックマース(1) マール(1) へ)                                                                                                    | × +                              |                                            |                       |                     | <u> </u> |                                |
|----------------------------------------------------------------------------------------------------|----------------------------------------------------------------------------------------------------|----------------------------------|--------------------------------------------|-----------------------|---------------------|----------|--------------------------------|
| → C @                                                                                                    | A Discontraction of the second second s                                                                                                    | ry.tohoku.ac.jp/opac/odr.        | / 日 80% … 日 合                              | Ŧ                     | In (D) 4            | 0 ≡      |                                |
|                                                                                                    | 新起 OPAC                                                                                                    |                                  |                                            | 4055 8/1              | R 2A COT            |          |                                |
| REAR REENT                                                                                                    | 17590 1757-5% F-94-                                                                                                    | -2 1048 8888 83                  | ERN 学習指示Onic 展示新聞リスト                       |                       |                     |          |                                |
| 予約                                                                                                    |                                                                                                    |                                  | a daw                                      | 44                    | INI AR A            |          |                                |
| り予約値利がこれでよいか補助<br>の連続生は1つ度んで記入してく<br>れメールを登録する場合は、虚<br>4個世界への連続事項がある場                                                                                                    | してください。<br>(ださい、(Li-mail勝句)<br>pp loholu as jp からのメールを受信できるよ<br>自社コメント概に記入してください。                                                                                                    | うにしてくだおい。                        |                                            |                       |                     |          |                                |
| 56                                                                                                    |                                                                                                    | R.B.                             | 410                                        |                       |                     | 1        |                                |
| 訳した受敗のウンター へき                                                                                                    | レメインカウンター                                                                                                    |                                  |                                            |                       |                     |          |                                |
| 下記費料の予約を行います。                                                                                                    | 。 書名:著者名を確認してください。                                                                                                    |                                  |                                            |                       |                     |          |                                |
| 北大学:Tohoku Universi                                                                                                    | ty /「東北大学」編集委員会編                                                                                                    | >                                |                                            |                       |                     |          | 『字部字生の方は                       |
|                                                                                                    |                                                                                                    |                                  |                                            |                       |                     |          |                                |
| 245                                                                                                    | 卷次等                                                                                                    | 請求記号                             | 病共動物                                       | 00.00                 |                     |          |                                |
| 記葉場所<br>青字分目はうワンジ<br>され四素を必要し                                                                                                    | 825                                                                                                    | 載泉記号<br>377.38/16<br>877/137     | <b>武和勝句</b><br>04070002122<br>08100209838  | 17.M                  |                     |          | 「利用者コメント」に                     |
| 2.実場所<br>長字分配(マラウンジ<br>点(1)以而を(約予)                                                                                                    | 8X8                                                                                                    | 議次記号<br>377 38/18<br>377/187     | <b>武和國句</b><br>0+070002122<br>0+100209506  | ot.BE                 |                     | J        | 「利用者コメント」に                     |
| 監算場所<br>費学分数はつつンジ<br>単何に売を回答)<br>確議力法を形式                                                                                                    | · · · · · · · · · · · · · · · · · · ·                                                                                                    | 藏家記号<br>277.24/15<br>377/137     | <b>東京都寺</b><br>6-4770801122<br>00100309836 | it B                  |                     |          | 「利用者コメント」に<br>指導教員の氏名を入力してください |
| <ul> <li>2 英雄県</li> <li>県 学が数 (7) うつンジ</li> <li>2 本行四市金(6) 市)</li> <li>( 連路方法を招か)</li> <li>( 連路方法を招か)</li> <li>( 2 Count)</li> </ul>                                                                                                    | eityte<br>n<br>n nagatid5@thinkiu acije                                                                                                    | 載求記号<br>377.26/16<br>877/1527    | 本部部令<br>64970382132<br>04960368618         | ***                   | /                   |          | 「利用者コメント」に<br>指導教員の氏名を入力してください |
| <ul> <li>         2 英雄塔邦<br/>登学分岐マラワンジ<br/>記(1)(第 年 (5))(5)<br/>記(1)(第 年 (5))(5)<br/>記(1)(5)(5)(5)(5)(5)(5)(5)(5)(5)(5)(5)(5)(5)</li></ul>                                                                                                    | මන්ම<br>                                                                                                    | 截氧化物<br>377 24-18<br>377:457     | 第日第号<br>9-07/0001122<br>00**0000H24        |                       |                     | ]        | 「利用者コメント」に<br>指導教員の氏名を入力してください |
| <ul> <li>年期期</li> <li>日本日本</li> <li>日本日本</li> <li>日本</li> <li>日本</li></ul>                                      | ●文字<br>in nage:氏型tridu at 3<br><ださい                                                                                                    | 副単記号<br>277 224/8<br>377+137     |                                            |                       |                     | )<br>\   | 「利用者コメント」に<br>指導教員の氏名を入力してください |
| <ul> <li>単数単数</li> <li>単数</li> <li>単数</li>     &lt;</ul>                                                | ●ス等<br>in naputの使いnitu at p<br>ください                                                                                                    | 議委記号<br>377.34/6<br>377:43?      |                                            | (1)第                  | 17 × - 3 × 0 × 0    |          | 「利用者コメント」に<br>指導教員の氏名を入力してください |
| <ul> <li>第三時間である</li> <li>第三時間である</li> <li>第三時間である</li> <li>第二時間の</li> <li>第二日</li> <li>第二日</li></ul>                      | e nage stigtmen ac p<br>c (Post)                                                                                                    | 請求記号<br>277.24%<br>377.437       |                                            | は第                    | <br>117 x - 1.00%ex |          | 「利用者コメント」に<br>指導教員の氏名を入力してください |
| <ul> <li>第三日本</li> <li>第三日本</li></ul> | еле<br>еле<br>«марки и срокаци и ср<br>«марки и срокаци и ср<br>«марки и срокаци и ср<br>марки и срокаци и ср<br>марки и срокаци и срокац | <b>単家記号</b><br>2772416<br>977437 |                                            | 958<br>八七王 (中心) (田田 7 |                     |          | 「利用者コメント」に<br>指導教員の氏名を入力してください |